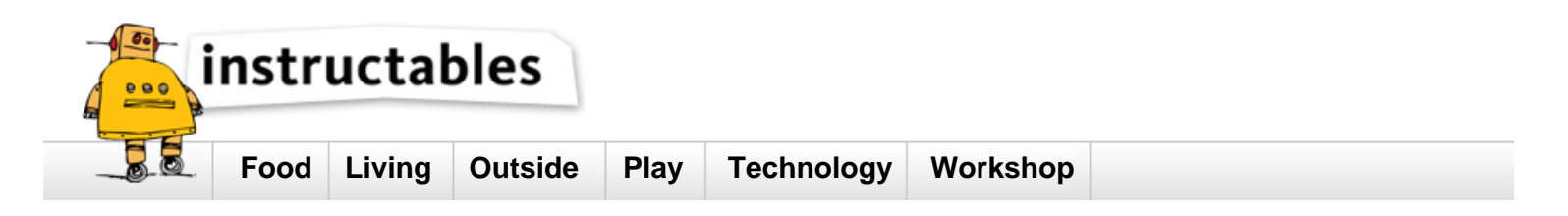

# Beaglebone-Debian.

by **Computothought** on June 24, 2013

| Table of Contents                               |    |
|-------------------------------------------------|----|
| Beaglebone-Debian.                              | 1  |
| Intro: Beaglebone-Debian.                       | 3  |
| Step 1: What came in the box.                   | 3  |
| Step 2: Mouser video on basic standard install. | 4  |
| Step 3: Basic install.                          | 5  |
| eMMC: BeagleBone Black                          | 5  |
| Step 4: Net installof Debian.                   | 5  |
| Step 5: Debian Wheezy.                          | 5  |
| Demo Image                                      | 5  |
| Debian 7.0.0 (wheezy)                           | 5  |
| Step 6: Debian Jessie.                          | 7  |
| Debian Jessie (development snapshot)            | 7  |
| Flasher                                         | 7  |
| eMMC: BeagleBone Black                          | 7  |
| Debian Configuration                            | 7  |
| Serial Ports                                    | 7  |
| SGX Video Acceleration                          | 8  |
| SGX armel/armhf v3.4.x+                         | 8  |
| Re-Build Kernel and SGX                         | 8  |
| SGX Legacy armel only upto v3.2.x               | 9  |
| SDK unPackage Script                            | 9  |
| Beagle: GFX_*_libs.tar.gz                       | 10 |
| Beagle: GFX_Linux_SDK.tar.gz                    | 10 |
| Test SGX with a DEMO                            | 10 |
| Trouble Shooting                                | 10 |
| DSP                                             | 10 |
| gst-dsp                                         | 10 |
| Building Kernel                                 | 11 |
| Step 7: Upgrade from older versions.            | 12 |
| Upgrading from Debian 5 to                      | 12 |
| Upgrading from Debian 6 (Squeeze) to Debian     | 12 |
| Related Instructables                           | 12 |
| Advertisements                                  | 12 |

http://www.instructables.com/id/Beaglebone-Debian/

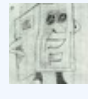

## Intro: Beaglebone-Debian.

Testing the Beaglebone with Debian.

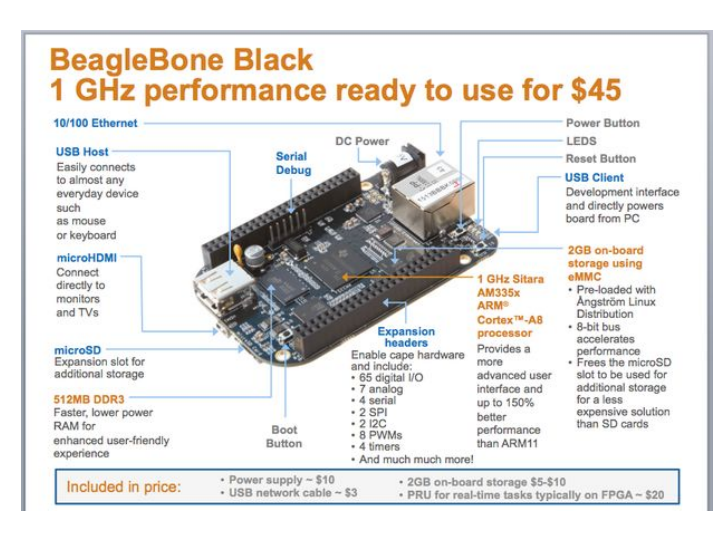

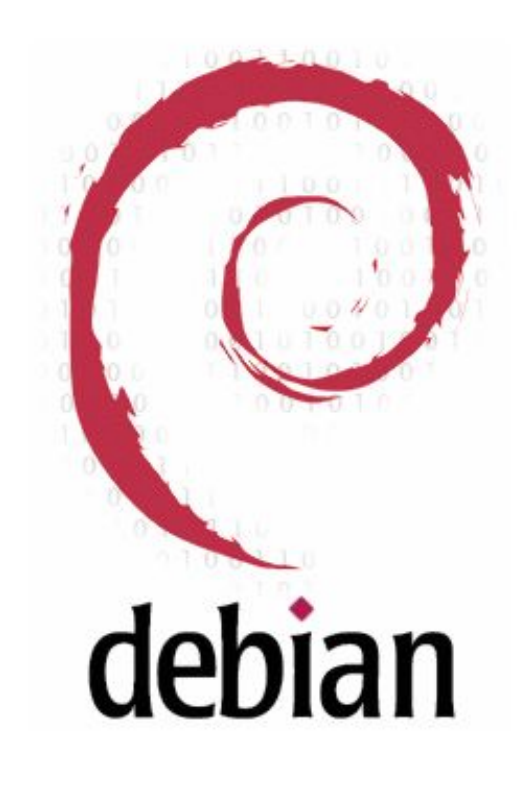

## Step 1: What came in the box.

At least what I was give was just the board and a microusb cable. in the second picture you can see the Beaglebone comes in a larger box than the Raspberry Pi.

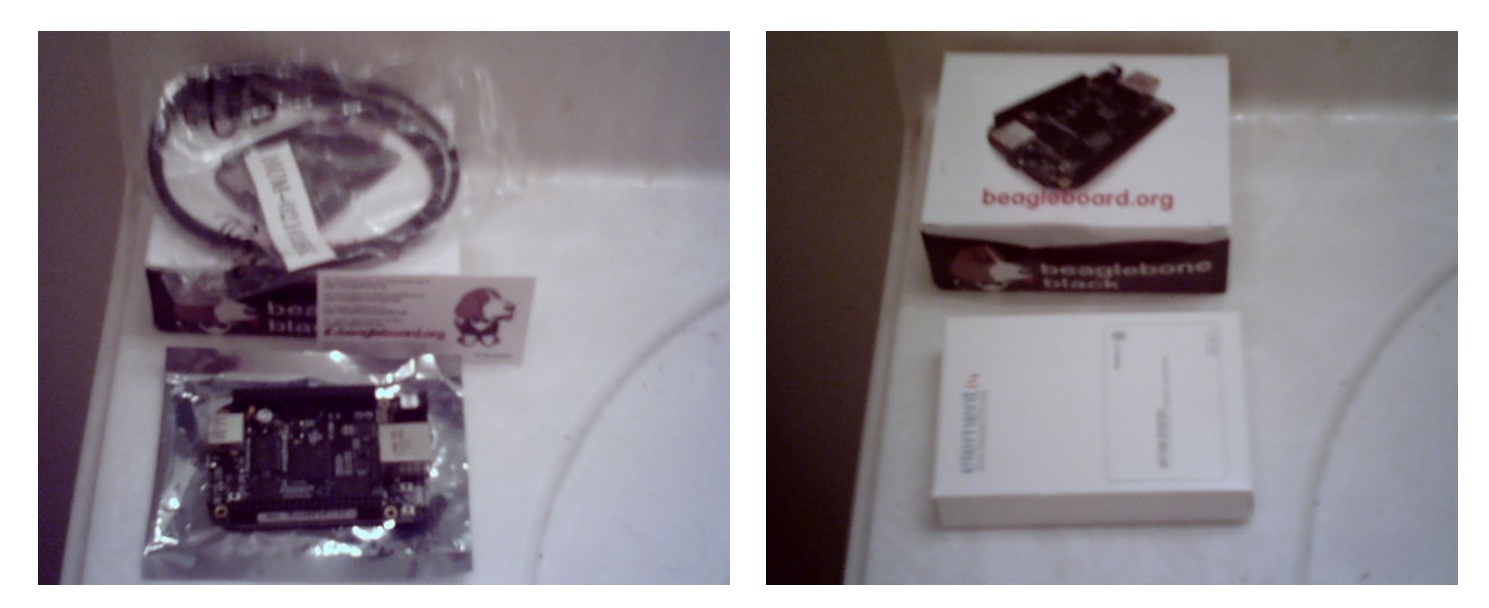

## Step 2: Mouser video on basic standard install.

This is ib case you just want to use it as is until you become familliar with the unit.

Change the root password on the unit. The web page gave a semifialse ipaddress. So I used the good old pingall.sh script to see what was connect to the network. I knew all ut one of the devices listed. 192.168.1.103 must be the Beaglebon and it was.

\$ pingall.sh You are using network 1. 64 bytes from 192.168.1.1: icmp\_seq=1 ttl=64 time=2.40 ms 64 bytes from 192.168.1.99: icmp\_seq=1 ttl=255 time=4.79 ms 64 bytes from 192.168.1.103: icmp\_seq=1 ttl=64 time=0.592 ms 64 bytes from 192.168.1.115: icmp\_seq=1 ttl=64 time=0.062 ms

#### \$ ssh root@192.168.1.103

The authenticity of host '192.168.1.103 (192.168.1.103)' can't be established. RSA key fingerprint is 3f:10:b4:e2:be:b4:53:94:f2:8c:48:3d:6f:d1:37:a5. Are you sure you want to continue connecting (yes/no)? yes Warning: Permanently added '192.168.1.103' (RSA) to the list of known hosts. root@192.168.1.103's password: root@beaglebone:~# passwd Enter new UNIX password: Retype new UNIX password: passwd: password updated successfully # poweroff

Shut the system down for now.

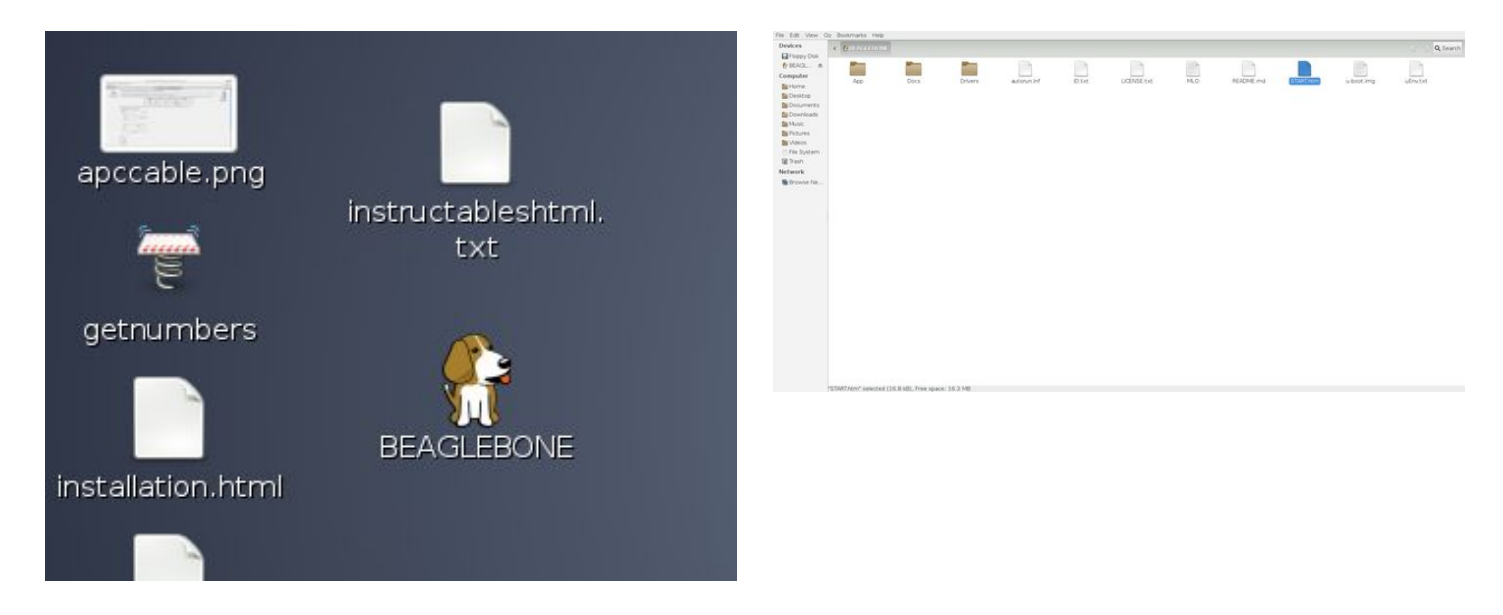

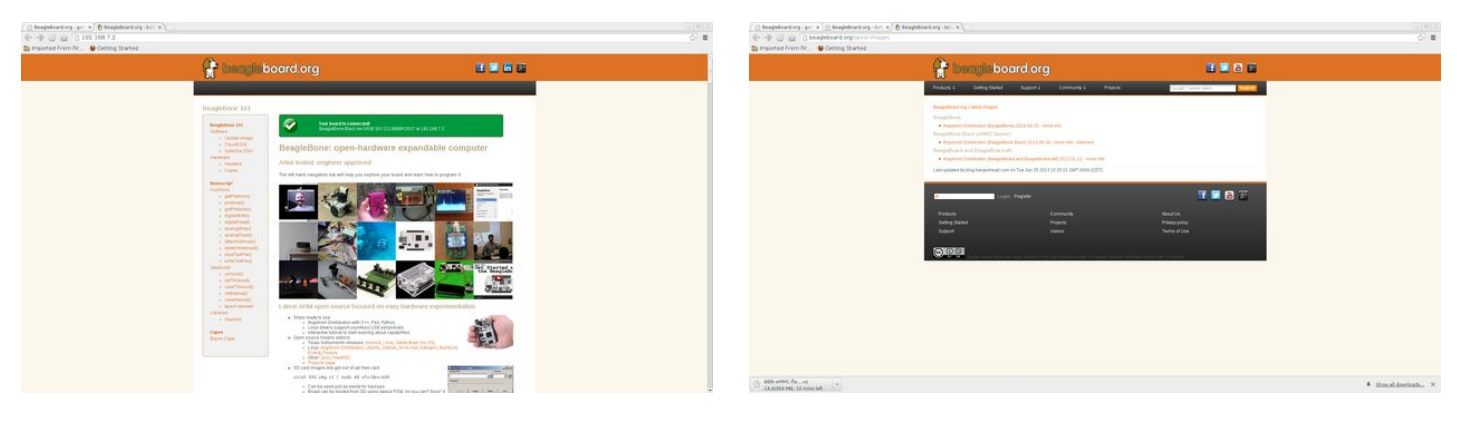

# Step 3: Basic install. eMMC: BeagleBone Black

This image can be written to a 1Gb (or greater) microSD card, via 'dd' in linux or the win32 image program linked to on CircuitCo's wiki page. First hold down on the boot select button (next to microSD card) and apply power (same procedure as the official CircuitCo images), it should boot into debian and begin flashing the eMMC, once completed all 4 LED's should be full ON... Simply remove power, remove microSDcard and Debian will now boot from eMMC.

Reference: (this is the script that writes to the eMMC)

 $\tt https://github.com/RobertCNelson/tools/blob/master/scripts/beaglebone-black-copy-microSD-to-eMMC.shifts/blob/master/scripts/beaglebone-black-copy-microSD-to-eMMC.shifts/blob/master/scripts/beaglebone-black-copy-microSD-to-eMMC.shifts/blob/master/scripts/beaglebone-black-copy-microSD-to-eMMC.shifts/blob/master/scripts/beaglebone-black-copy-microSD-to-eMMC.shifts/blob/master/scripts/beaglebone-black-copy-microSD-to-eMMC.shifts/blob/master/scripts/beaglebone-black-copy-microSD-to-eMMC.shifts/blob/master/scripts/blob/master/scripts/blob/master/scripts/beaglebone-black-copy-microSD-to-eMMC.shifts/blob/master/scripts/blob/master/scripts/blo$ 

BTW: we are only writing about 500Mb's to the eMMC so the script will only take about 5-6 Minutes after power on.

Image Updated:

- 2013-06-14
  - shellinabox disabled...
  - BeagleBone Black: v3.8.13-bone21 kernel (--uboot bone\_dtb)
  - BBB: Now built with the patched 'dtc'...
- 2013-05-29
  - BeagleBone Black: v3.8.13-bone20 kernel
  - BBB: USB hotplug now works...

Get prebuilt image:

wget http://rcn-ee.net/deb/flasher/wheezy/BBB-eMMC-flasher-debian-7.0.0-2013-06-14.img.xz

#### Verify Image with:

md5sum BBB-eMMC-flasher-debian-7.0.0-2013-06-14.img.xz 74dc3f8949c71621509545bfa06399d9 BBB-eMMC-flasher-debian-7.0.0-2013-06-14.img.xz

#### Follow the "standard" update procedure.

http://circuitco.com/support/index.php?title=Updating\_The\_Software

Note: It is usally a good ide to use and update the stock firmware before doing any wholsale changes. That way you know the wquipment is ok in case th

### Step 4: Net installof Debian.

Debian net install might longer but you will have the latest version of the software. Scripts:

git clone git://github.com/RobertCNelson/netinstall.git
cd netinstall

#### Device Options:

BeagleBoard --uboot beagle\_cx BeagleBoard xM --uboot beagle\_xm BeagleBone (serial) --uboot bone-serial BeagleBone (video via cape) --uboot bone-video BeagleBone Black --dtb am335x-boneblack PandaBoard --uboot panda PandaBoard ES --uboot panda\_es

#### You will need a 1GB SD card or greater.

Standard System : ~455MB + Desktop environment (GNOME) : ~2.9GB

### Step 5: Debian Wheezy.

Quick Install script for "board"

sudo ./mk\_mmc.sh --mmc /dev/sdX --uboot "board" --distro wheezy-armhf

So For the BeagleBoard xM:

sudo ./mk\_mmc.sh --mmc /dev/sdX --uboot beagle\_xm --distro wheezy-armhf

- Options:
  - --firmware : installs firmware
    - --serial-mode : debian-installer uses Serial Port

# Demo Image Debian 7.0.0 (wheezy)

Default username/password:

- username: debian
- password: temppwd

#### Default root user/password

- user: root
- password: root

### Image Updated:

- 2013-07-22
  - Beagle/Panda/Panda ES: v3.7.10-x13 kernel
  - BeagleBone/BeagleBone Black: v3.8.13-bone24 kernel
- 2013-06-14
  - shellinabox disabled...
    - Beagle/Panda/Panda ES: v3.7.10-x12 kernel
      - Panda: WiFi works again...
    - BeagleBone: v3.2.42-psp27 kernel
    - BeagleBone/BeagleBone Black: v3.8.13-bone21 kernel (--uboot bone\_dtb)
       BBB: Now built with the patched 'dtc'...
- 2013-05-29
  - Beagle/Panda/Panda ES: v3.7.10-x10 kernel
  - BeagleBone: v3.2.42-psp27 kernel
  - BeagleBone/BeagleBone Black: v3.8.13-bone20 kernel (--uboot bone\_dtb)
    - BBB: USB hotplug now works...

#### Services Active:

Note: Depending on your internal network these may work out the box Apache, Port 80: http://arm/ (Bone: via usb) http://192.168.7.2 SSH, Port 22: ssh ubuntu@arm (Bone: via usb) ubuntu@192.168.7.2 Getty, Serial Port

#### Active on Boot Script:

• Disable by removing "run\_boot-scripts" from small boot partition...\*

/opt/boot-scripts/<board>.sh

#### Get prebuilt image:

wget http://rcn-ee.net/deb/rootfs/wheezy/debian-7.1-console-armhf-2013-07-22.tar.xz

#### Verify Image with:

md5sum debian-7.1-console-armhf-2013-07-22.tar.xz 52d53e4cbfd7c227e8f1d952409d8ae3 debian-7.1-console-armhf-2013-07-22.tar.xz

#### Unpack Image:

tar xJf debian-7.1-console-armhf-2013-07-22.tar.xz
cd debian-7.1-console-armhf-2013-07-22

#### Install Image:

#### Quick Install script for "board"

sudo ./setup\_sdcard.sh --mmc /dev/sdX --uboot "board"

#### "board" options:

- BeagleBoard Ax/Bx beagle\_bx
- BeagleBoard Cx/Dx beagle\_cx
- BeagleBoard xM beagle\_xm
- BeagleBone/Black bone/bone\_dtb
- PandaBoard Ax panda
- PandaBoard ES panda\_es

### So For the BeagleBoard xM:

sudo ./setup\_sdcard.sh --mmc /dev/sdX --uboot beagle\_xm

#### • Additional Options

- --rootfs <ext4 default>
- --swap\_file <swap file size in MB's>
- --addon pico <ti pico projector>
- --svideo-ntsc <use ntsc over dvi for video)
- --svideo-pal <use pal over dvi for video)</li>

## Step 6: Debian Jessie.

# Debian Jessie (development snapshot)

Image Updated:

- 2013-07-22
  - Beagle/Panda/Panda ES: v3.7.10-x13 kernel
  - BeagleBone/BeagleBone Black: v3.8.13-bone24 kernel
- 2013-06-14
  - shellinabox disabled...
  - Beagle/Panda/Panda ES: v3.7.10-x12 kernel
    - Panda: WiFi works again...
  - BeagleBone: v3.2.42-psp27 kernel
  - BeagleBone/BeagleBone Black: v3.8.13-bone21 kernel (--uboot bone\_dtb)
  - BBB: Now built with the patched 'dtc'...
  - 2013-05-29
  - Beagle/Panda/Panda ES: v3.7.10-x10 kernel
  - BeagleBone: v3.2.42-psp27 kernel
  - BeagleBone/BeagleBone Black: v3.8.13-bone20 kernel (--uboot bone\_dtb)
  - BBB: USB hotplug now works...

#### Get prebuilt image:

wget http://rcn-ee.net/deb/rootfs/jessie/debian-jessie-console-armhf-2013-07-22.tar.xz

#### Verify image with:

md5sum debian-jessie-console-armhf-2013-07-22.tar.xz 28bf234d63eba8fa94e2c6alfd28128a debian-jessie-console-armhf-2013-07-22.tar.xz

#### Unpack image:

tar xJf debian-jessie-console-armhf-2013-07-22.tar.xz
cd debian-jessie-console-armhf-2013-07-22

Then follow directions show above with the other images...

# Flasher eMMC: BeagleBone Black

This image can be written to a 1Gb (or greater) microSD card, via 'dd' in linux or the win32 image program linked to on CircuitCo's wiki page. First hold down on the boot select button (next to microSD card) and apply power (same procedure as the official CircuitCo images), it should boot into debian and begin flashing the eMMC, once completed all 4 LED's should be full ON... Simply remove power, remove microSDcard and Debian will now boot from eMMC.

Reference: (this is the script that writes to the eMMC)

https://github.com/RobertCNelson/tools/blob/master/scripts/beaglebone-black-copy-microSD-to-eMMC.sh

BTW: we are only writing about 500Mb's to the eMMC so the script will only take about 5-6 Minutes after power on.

#### Image Updated:

- 2013-07-22
- BeagleBone Black: v3.8.13-bone24 kernel
- 2013-06-14
  - shellinabox disabled...
  - BeagleBone Black: v3.8.13-bone21 kernel (--uboot bone\_dtb)
    - BBB: Now built with the patched 'dtc'...
- 2013-05-29
  - BeagleBone Black: v3.8.13-bone20 kernel
    - BBB: USB hotplug now works...

#### Get prebuilt image:

wget http://rcn-ee.net/deb/flasher/wheezy/BBB-eMMC-flasher-debian-7.1-2013-07-22.img.xz

Verify Image with:

md5sum BBB-eMMC-flasher-debian-7.1-2013-07-22.img.xz 86d771af79131526913e3b98089d96c7 BBB-eMMC-flasher-debian-7.1-2013-07-22.img.xz

Follow the "standard" update procedure.

http://circuitco.com/support/index.php?title=Updating\_The\_Software

# **Debian Configuration**

Serial Ports

Wheezy

edit /etc/inittab and add:

### SGX Video Acceleration SGX armel/armhf v3.4.x+

- Note: This is a still a work in progress, but so far all the basic sgx demos seem to work on my Beagle xM C... Thanks to TI for the special armhf binaries!!! --RobertCNelson 19:48, 17 July 2012 (UTC)
- Test with: Precise/12.04 armhf demo image with v3.4.5-x1, desktop was lxde via: "sudo apt-get install lxde lxde-core lxde-icon-theme"

# Re-Build Kernel and SGX Kernel Modules

git clone git://github.com/RobertCNelson/stable-kernel.git
cd stable-kernel
git checkout origin/v3.7.x -b tmp
./build\_kernel.sh (and then follow the directions as the script runs...)

#### Build kernel

./build\_kernel.sh

#### Build SGX modules

./sgx\_build\_modules.sh

#### Insert SD card, make sure to modify MMC in system.sh

./tools/install\_image.sh

#### Place SD card into the device and boot ...

cd /opt/sgx sudo tar xf GFX\_4.0\*\_libs.tar.gz sudo ./install-sgx.sh

#### Reboot, check modules (Ismod):

| Module         | Size   | Used by                  |
|----------------|--------|--------------------------|
| bufferclass_ti | 5727   | 0                        |
| omaplfb        | 11512  | 0                        |
| pvrsrvkm       | 165208 | 2 bufferclass_ti,omaplfb |

#### Blit Test:

```
ubuntu@omap:/usr/bin/armhf/es5.0$ ./sqx blit test
----- SGX 3D Blit test -----
----- Start -
                                  _____
Call PVRSRVConnect with a valid argument:
OK
Get number of devices from PVRSRVEnumerateDevices:
OK
.... Reported 1 devices
.... Device Number | Device Type
0000 | PVRSRV_DEVICE_ID_SGX
Attempt to acquire device 0:
OK
Getting SGX Client info
OK
.... ui32ProcessID:1133
Display Class API: enumerate devices
OK
PVRSRVEnumerateDeviceClass() returns 1 display device(s)
OK
Display Class API: open device
OK
Display Class API: Get display info
OK
.... Name: PowerVR OMAP Linux Display Driver
.... MaxSwapChains:1
.... MaxSwapChainBuffers:1
.... MinSwapInterval:0
  .. MaxSwapInterval:1
Display Class API: enumerate display formats
OK
OK
.... Display format 0 - Pixelformat:1
Display Class API: enumerate display dimensions
OK
OK
.... Display dimensions 0 - ByteStride:2560 Width:1280 Height:720
Attempt to create memory context for SGX:
OK
.... Shared heap 0 - HeapID:0x7000000 DevVAddr:0x1000 Size:0x87fe000 Attr:0x2014200
.... Shared heap 1 - HeapID:0x7000001 DevVAddr:0xc800000 Size:0xfff000 Attr:0x2024200
.... Shared heap 2 - HeapID:0x7000002 DevVAddr:0xe400000 Size:0x7f000 Attr:0x2024200
.... Shared heap 3 - HeapID:0x7000003 DevVAddr:0xf000000 Size:0x3ff000 Attr:0x2024200
.... Shared heap 4 - HeapID:0x7000004 DevVAddr:0xf400000 Size:0x4ff000 Attr:0x2014200
.... Shared heap 5 - HeapID:0x7000005 DevVAddr:0xfc00000 Size:0x1ff000 Attr:0x2014200
```

.... Shared heap 6 - HeapID:0x7000006 DevVAddr:0xdc00000 Size:0x7ff000 Attr:0x2014200 .... Shared heap 7 - HeapID:0x7000007 DevVAddr:0xe800000 Size:0x7ff000 Attr:0x2014200 .... Shared heap 8 - HeapID:0x7000008 DevVAddr:0xd800000 Size:0x3ff000 Attr:0x2024200 .... Shared heap 9 - HeapID:0x7000009 DevVAddr:0x8800000 Size:0x0 Attr:0x2024200 Shared heap 10 - HeapID:0x700000a DevVAddr:0x8800000 Size:0x3fff000 Attr:0x2014200 Display Class API: get the system (primary) buffer OK Display Class API: map display surface to SGX OK Attempt to create transfer context for SGX: OK Do a SRCCOPY blit to the bottom right quadrant of the display: (bottom right quadrant should be red on blue background): OK OK Do a SRCCOPY blit to the top left quadrant of the display: (top left quadrant should be striped (r/g/b/w) on blue background): OK OK Do a CUSTOMSHADER blit to the top right quadrant of the display: (top right quadrant should be yellow): 0xb6acd000 (host) 0xf407000 (device): Device mem for custom shader program Oxb6acb000 (host) Oxf408000 (device): Device mem for texture USE custom shader program: 0x28841001.c0000000 mov.end o0, sa0 OK Do a SRCCOPY blit with COLOUR DOWNSAMPLING from ARGB8888 to RGB565  $\,$ and then present the RGB565 to the bottom right quadrant of the screen (bottom right quadrant should be a red gradient): OK OK OK OK Free the off screen surfaces: OK OK OK OK Destroy the transfer context: OK Display Class API: unmap display surface from SGX OK Destroy Device Memory Context Display Class API: close the device OK Release SGX Client Info: OK Disconnect from services: OK ----- SGX 3D Blit test ---------- End -----

#### SGX Legacy armel only upto v3.2.x

NOTE: this only works on BeagleBoard hardware, BeagleBone stuff is in development..

Requirements: stable-kernel (the Demo Images hosted on rcn-ee.net meet this requirement)

https://github.com/RobertCNelson/stable-kernel

Note: Due to a bug (seems to only effect older Beagle Bx/Cx boards, use v3.0.8-x3 based kernels)

https://github.com/RobertCNelson/stable-kernel/issues/8
oneiric:
wget http://rcn-ee.net/deb/oneiric/v3.0.8-x3/install-me.sh
/bin/bash install-me.sh

# SDK unPackage Script

Download the latest version of the "create\_sgx\_package.sh" script

2.6.37
wget https://raw.github.com/RobertCNelson/tools/master/x86/ti\_omap/create\_sgx\_package\_2.6.37.sh
2.6.38->3.2.x
wget https://raw.github.com/RobertCNelson/tools/master/x86/ti\_omap/create\_sgx\_package\_3.2.x.sh

### Make script executable

chmod a+x ./create\_sgx\_package\_\*.sh

#### Run script

./create\_sgx\_package\_\*.sh

### After Successfully running:

:~/temp\$ ls
create\_sgx\_package.sh
GFX\_X\_XX\_XX\_Llibs.tar.gz : -> Copy to Beagle (System Libs)
GFX\_Linux\_SDK.tar.gz : -> Copy to Beagle (DEMO's)
Graphics\_SDK\_setuplinux\_XX\_XX\_XX.bin

http://www.instructables.com/id/Beaglebone-Debian/

# Beagle: GFX\_\*\_libs.tar.gz

tar xf GFX\_4\_00\_00\_01\_libs.tar.gz (extracts install-SGX.sh and run-SGX.sh) ./install-SGX.sh (copies necessary SGX libs and startup script) ./run-SGX.sh (force run the new init script, or you can just reboot...)

#### On successful install:

Stopping PVR Starting PVR Starting SGX fixup for ES2.x (or ES3.x) (or ES5.x xM)

#### Reboot for good measure

sudo reboot

# Beagle: GFX\_Linux\_SDK.tar.gz

tar xf GFX\_Linux\_SDK.tar.gz
cd GFX\_Linux\_SDK
tar xf OGLES.tar.gz

# Test SGX with a DEMO

cd OGLES/SDKPackage/Binaries/CommonX11/Demos/EvilSkull ./OGLESEvilSkull

# **Trouble Shooting**

sudo rm /etc/powervr-esrev sudo depmod -a omaplfb sudo /etc/init.d/pvr restart

# DSP

gst-dsp

• Note: This section is BeagleBoard(-xM) only since the BeagleBone (Black) doesn't have a DSP.

#### The following Gstreamer elements will be installed:

\$ gst-inspect | grep dsp dvdspu: dvdspu: Sub-picture Overlay dsp: dspdummy: DSP dummy element dsp: dspvdec: DSP video decoder dsp: dspadec: DSP audio decoder dsp: dsph263enc: DSP video encoder dsp: dspp4venc: DSP WPEG-4 video encoder dsp: dsph264enc: DSP video encoder dsp: dsph264enc: DSP video encoder dsp: dsph264enc: DSP video encoder dsp: dsph254enc DSP video encoder dsp: dsph254enc; DSP video encoder dsp: dsph254enc; DSP video encoder dsp: dsph254enc; DSP video encoder

Please note that h264 encoder (dsph264enc) will not work because of missing h264venc\_sn.dll64P DSP part. According to this message, it is not available due to a licensing restriction.

Requirements: Kernel built with: "CONFIG\_TIDSPBRIDGE=m", for reference, here is what rcn-ee.net's image/deb's are configured for:

ubuntu@arm:~\$ zcat /proc/config.gz | grep TIDSP CONFIG\_TIDSPBRIDGE=m CONFIG\_TIDSPBRIDGE\_MEMPOOL\_SIZE=0x600000 CONFIG\_TIDSPBRIDGE\_RECOVERY=y # CONFIG\_TIDSPBRIDGE\_CACHE\_LINE\_CHECK is not set

- # CONFIG\_TIDSPBRIDGE\_NTFY\_PWRERR is not set
- # CONFIG\_TIDSPBRIDGE\_BACKTRACE is not set

### On the xM: if 3.2.x is too jerky, try 3.4.x and use the create\_dsp\_package.sh script, as the module changed..

#### Download the latest version of the "create\_dsp\_package.sh" script

wget https://raw.github.com/RobertCNelson/tools/master/x86/ti\_omap/create\_dsp\_package.sh

#### Make script executable

chmod a+x ./create\_dsp\_package.sh

#### Package script:

./create\_dsp\_package.sh

Copy DSP\_Install\_libs.tar.gz to Beagle

### Setup network...

#### Extract:

ubuntu@arm:~\$ tar xf DSP\_Install\_libs.tar.gz

#### Install:

ubuntu@arm:~\$ ./install-DSP.sh

## What got installed:

| ubuntu@arm:~\$ ls -lh /lib/dsp/ |   |      |      |      |     |   |       |                                                 |  |
|---------------------------------|---|------|------|------|-----|---|-------|-------------------------------------------------|--|
| total 7.1M                      |   |      |      |      |     |   |       |                                                 |  |
| -rwxr-xr-x                      | 1 | root | root | 1.3M | Dec | 3 | 10:56 | baseimage.dof                                   |  |
| -rwxr-xr-x                      | 1 | root | root | 51K  | Dec | 3 | 10:56 | conversions.dll64P                              |  |
| -rwxr-xr-x                      | 1 | root | root | 13K  | Dec | 3 | 10:56 | dctn_dyn.dl164P                                 |  |
| -rwxr-xr-x                      | 1 | root | root | 2.5M | Dec | 3 | 10:56 | h264vdec_sn.dl164P                              |  |
| -rwxr-xr-x                      | 1 | root | root | 481K | Dec | 3 | 10:56 | jpegdec_sn.dll64P                               |  |
| -rwxr-xr-x                      | 1 | root | root | 229K | Dec | 3 | 10:56 | jpegenc_sn.dll64P                               |  |
| -rwxr-xr-x                      | 1 | root | root | 767K | Dec | 3 | 10:56 | m4venc_sn.dll64P                                |  |
| -rwxr-xr-x                      | 1 | root | root | 890K | Dec | 3 | 10:56 | mp4vdec_sn.dll64P                               |  |
| -rwxr-xr-x                      | 1 | root | root | 707K | Dec | 3 | 10:56 | mpeg4aacdec_sn.dll64P                           |  |
| -rwxr-xr-x                      | 1 | root | root | 15K  | Dec | 3 | 10:56 | qosdyn_3430.dll64P                              |  |
| -rwxr-xr-x                      | 1 | root | root | 14K  | Dec | 3 | 10:56 | ringio.dll64P                                   |  |
| -rwxr-xr-x                      | 1 | root | root | 9.1K | Dec | 3 | 10:56 | TSPA_Object_Code_Software_License_Agreement.txt |  |
| -rwxr-xr-x                      | 1 | root | root | 53K  | Dec | 3 | 10:56 | usn.dll64P                                      |  |
| -rwxr-xr-x                      | 1 | root | root | 245K | Dec | 3 | 10:56 | vpp_sn.dll64P                                   |  |

Building gst-dsp stuff:

If you installed this image via the demo images or netinstall, the gst-dsp build script is installed:

### Update arm tools directory to the latest:

ubuntu@arm:~\$ cd /boot/uboot/tools/ ubuntu@arm:/boot/uboot/tools\$ sudo ./update.sh

### Otherwise, install via git:

git clone git://github.com/RobertCNelson/tools.git

#### Change to the pkgs directory

ubuntu@arm:~\$ cd /boot/uboot/tools/pkgs (or if just cloned) ubuntu@arm:~\$ cd ~/tools/pkgs

#### Build gst-dsp stuff ..

./ti-tidspbridge.sh

#### Start dspbridge (or just reboot)

sudo /etc/init.d/dsp\_init start

#### Test dspbridge

sudo dsp-test

#### Playbin:

sudo gst-launch playbin2 uri=file://(file)

Example: (using http://www.bigbuckbunny.org/index.php/download/ 854x480 mp4 )

Note: it seems broken in Ubuntu precise armhf...

sudo gst-launch playbin2 uri=file:///home/USER/big\_buck\_bunny\_480p\_surround-fix.avi

### **Building Kernel**

Note, this section use to have a lot of details, but maintenance of the two wiki's became a pain, so for now on we will just link to my other pages:

### BeagleBone Black

http://eewiki.net/display/linuxonarm/BeagleBone+Black

# Step 7: Upgrade from older versions. Upgrading from Debian 5 to Debian 6

Upgrading from Debian 5 to Debian 6 report and tutorial.

# Upgrading from Debian 6 (Squeeze) to Debian 7 (Wheezy)

Note, this only goes over "armel" -> "armel"... For users wishing to switch from "armel" -> "armhf" just re-install...

sudo apt-get update ; sudo apt-get upgrade sudo sed -i -e "s/squeeze/wheezy/g" /etc/apt/sources.list sudo apt-get update ; sudo apt-get install -y apt aptitude udev dpkg sudo aptitude update ; sudo aptitude -y safe-upgrade ; sudo aptitude -y dist-upgrade

# **Related Instructables**

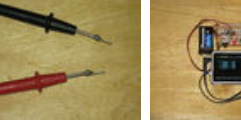

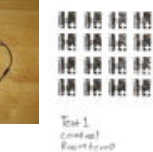

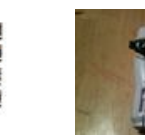

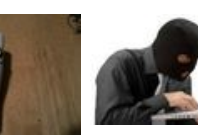

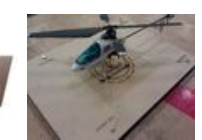

Custom Breadboard Test Leads (Photos) by mpilchfamily

Photo Components & Testing by Josehf Murchison Tomer transfer material print tests (Photos) by The Ideanator

Car Charger To Portable 9vt USB by tdunnick

The Ethical Hacking Process by THAWKK

How to create a test stand for a radio controlled VTOL capable vehicle. by vazquezl31